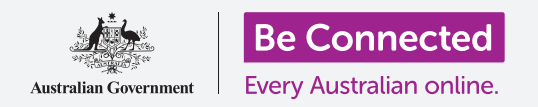

#### Κάντε πιο εύκολη και άνετη τη χρήση του iPad με τις ρυθμίσεις προσβασιμότητας.

Οι δυνατότητες προσβασιμότητας έχουν σχεδιαστεί για να διευκολύνουν και να κάνουν πιο άνετη τη χρήση του iPad. Αυτό είναι ιδιαίτερα χρήσιμο αν έχετε προβλήματα ακοής, μειωμένη όραση ή δυσκολεύεστε να χρησιμοποιήσετε την οθόνη αφής.

Αυτός ο οδηγός χρήσης θα σας δείξει πώς να ενεργοποιήσετε μερικές από τις πιο εύχρηστες δυνατότητες προσβασιμότητας, όπως εκείνη που διευκολύνει την ανάγνωση κειμένου και τη ρύθμιση του iPad για υπαγόρευση.

#### Τι θα χρειαστείτε

Πριν ξεκινήσετε, βεβαιωθείτε ότι το tablet σας είναι πλήρως φορτισμένο και εμφανίζεται η οθόνη **Αφετηρίας**.

Το λογισμικό του λειτουργικού συστήματος θα πρέπει επίσης να είναι πλήρως ενημερωμένο.

### Πρώτα βήματα

Οι ρυθμίσεις για τη **Προσβασιμότητα** στο iPad ελέγχονται από την εφαρμογή **Ρυθμίσεις**. Για να τις ανοίξετε:

- Βρείτε τις Ρυθμίσεις από το εικονίδιο στην οθόνη Αφετηρίας και πατήστε.
- Μόλις ανοίξει η εφαρμογή Ρυθμίσεις, κυλίστε προς τα κάτω στο αριστερό πλαίσιο για να βρείτε και να πατήσετε Γενικά. Όταν εμφανιστεί η οθόνη Γενικές ρυθμίσεις, πατήστε Προσβασιμότητα.

To iPad θα πρέπει τώρα να δείχνει το μενού Προσβασιμότητα. Αξίζει να εξερευνήσετε τη λίστα για να δείτε ποιες από τις επιλογές προσβασιμότητας θα σας διευκόλυναν. Για να ξεκινήσετε, θα εστιάσουμε μόνο σε μερικές από τις βασικές ρυθμίσεις.

| General Ac             | cessibility          |
|------------------------|----------------------|
| VISION                 |                      |
| VoiceOver              |                      |
| Zoom                   | <b>Accessibility</b> |
| Magnifier              | _                    |
| Display Accommodations |                      |
| Speech                 |                      |
| Larger Text            |                      |
| Bold Text              | $\bigcirc$           |
| Button Shapes          | O P                  |
| Reduce Transparency    | Off >                |

Μπορείτε να εξερευνήσετε το μενού Προσβασιμότητα για να δείτε ποιες από τις επιλογές μπορούν να σας διευκολύνουν

### Μεγέθυνση κειμένου

Κατ 'αρχάς, θα εξετάσουμε πώς μπορείτε να μεγεθύνετε το κείμενο στο iPad για να σας είναι ευκολοανάγνωστο.

- **1.** Στο μενού **Προσβασιμότητα**, πατήστε **Μεγαλύτερο κείμενο**.
- Στη μέση της οθόνης, θα δείτε το ρυθμιστικό στοιχείο. Σύρετε το ρυθμιστικό προς τα δεξιά με το δάχτυλό σας για να αυξήσετε το μέγεθος του κειμένου.

- Όλο το κείμενο στην οθόνη θα μεγαλώνει καθώς μετακινείτε το ρυθμιστικό προς τα δεξιά και μικραίνει καθώς μετακινείτε το ρυθμιστικό προς τα αριστερά, ώστε να μπορείτε να δείτε τα αποτελέσματα.
- Για ακόμα μεγαλύτερο κείμενο, πατήστε το διακόπτη δίπλα στο Μεγαλύτερα μεγέθη προσβασιμότητας στο πάνω μέρος της οθόνης έτσι ώστε ο διακόπτης να αλλάξει σε πράσινο.
- Βρείτε ένα μέγεθος κειμένου που σας αρέσει και στη συνέχεια πατήστε το βέλος στο Πίσω που βρίσκεται στην πάνω αριστερή γωνία της οθόνης για να το ρυθμίσετε και για να επιστρέψετε στο μενού Προσβασιμότητα.

Μπορείτε να κυλίστε προς τα κάτω για να εξερευνήσετε άλλες επιλογές σε αυτή την οθόνη για να κάνετε ευκολότερη την ανάγνωση του κειμένου, συμπεριλαμβανομένης της ρύθμισης **Έντονο κείμενο**. Αυτό κάνει το κείμενο πιο σκούρο και πιο χοντρό, ώστε να ξεχωρίζει περισσότερο στην οθόνη.

### Χρήση του iPad ως μεγεθυντικό φακό

Ο **Μεγεθυντικός φακός** σάς δίνει τη δυνατότητα να χρησιμοποιήσετε την κάμερα του iPad σαν μεγεθυντικό φακό, εμφανίζοντας το μεγεθυμένο κείμενο στην οθόνη του iPad σας. Αυτό είναι χρήσιμο για φερ'ειπείν να διαβάσετε τα ψιλά γράμματα σ' ένα τιμολόγιο. Για να χρησιμοποιήσετε, μπορείτε να ρυθμίσετε τον **Μεγεθυντικό φακό** στο μενού του **Κέντρου ελέγχου**.

Πρώτα όμως, πρέπει να επιστρέψετε στο κύριο μενού **Ρυθμίσεις**, επομένως κοιτάξτε στο μενού που βρίσκεται στο αριστερό πλαίσιο της οθόνης. Αμέσως από κάτω από **Γενικά** θα βρείτε το **Κέντρο ελέγχου**.

- **1.** Τώρα πατήστε **Κέντρο ελέγχου**.
- **2.** Στο δεξί μέρος της οθόνης, πατήστε **Προσαρμογή χειριστηρίων** για να δείτε τις επιλογές.
- Βρείτε τον Μεγεθυντικό φακό. Στη συνέχεια πατήστε το πράσινο σύμβολο 'συν' (+) που εμφανίζεται δίπλα, για να προσθέσετε τον Μεγεθυντικό φακό στο Κέντρο ελέγχου του iPad. Το Κέντρο ελέγχου σας δίνει κάποιες εύχρηστες συντομεύσεις στις συνήθεις δυνατότητες.
- Κοιτάξτε τη λίστα στο πάνω μέρος της οθόνης Προσαρμογής. Ο Μεγεθυντικός φακός βρίσκεται τώρα, μεταξύ άλλον, στη λίστα των χειριστηρίων στο Κέντρο ελέγχου.

| Accessibility | Larger Text                      |                           |  |
|---------------|----------------------------------|---------------------------|--|
|               | Larger Accessibility Sizes       | Ø                         |  |
|               |                                  |                           |  |
|               |                                  |                           |  |
|               |                                  |                           |  |
| Å             |                                  |                           |  |
| Apps that     | support Dynamic Type will adjust | to your preferred reading |  |
|               |                                  |                           |  |

Μπορείτε να δείτε το κείμενο να μεγαλώνει και να μικραίνει όταν μετακινείτε το ρυθμιστικό

- 5. Για να ανοίξτε το Κέντρο Ελέγχου, σαρώστε προς τα κάτω από το πάνω δεξί μέρος της οθόνης κοντά στη γωνία. Προσέξτε ότι ξεκινάτε με το δάχτυλό σας στη στεφάνη της οθόνης του τηλεφώνου σας, που είναι το μαύρο ή λευκό περιθώριο που περιβάλλει την οθόνη. Μπορείτε να ανοίξετε το Κέντρο ελέγχου οποιαδήποτε στιγμή, είτε βρίσκεστε σε κάποια εφαρμογή, τηλεφωνική κλήση ή ιστότοπο.
- Πατήστε το εικονίδιο του μεγεθυντικού φακού για να ανοίξετε τον Μεγεθυντικό φακό. Η οθόνη δείχνει αυτό που ονομάζουμε ζωντανή προβολή μέσω της κάμερας του iPad.
- Εστιάστε σε αυτό που θέλετε να δείτε από κοντά και σύρτε το δάχτυλό σας προς τα δεξιά κατά μήκος του ρυθμιστικού, για μεγέθυνση και αριστερά για σμίκρυνση.

Όταν ολοκληρώσετε την εξερεύνηση του **Μεγεθυντικού** φακού, πατήστε το κουμπί **Αφετηρίας** για να επιστρέψετε στην οθόνη **Αφετηρίας** και να συνεχίσετε το μάθημα.

### Χρήση του Siri για φωνητική υπαγόρευση

To Siri είναι άλλη μια πραγματικά χρήσιμη δυνατότητα του iPad. Με το Siri μιλάτε στο iPad σας για να κάνετε διάφορα πράγματα τα οποία θα εξετάσουμε πιο αναλυτικά σε άλλο οδηγό χρήσης. Για την ώρα, θα εστιάσουμε στο πώς το Siri καταγράφει κείμενο από υπαγόρευση.

Μετατρέποντας όσα λέτε σε κείμενο, το Siri δημιουργεί μηνύματα και σημειώσεις χωρίς να πληκτρολογείτε. Ας χρησιμοποιήσουμε τη δυνατότητα **Υπαγόρευσης** του Siri για να δημιουργήσουμε μια σημείωση για κάποια έρευνα οικογενειακού ιστορικού.

Για να ξεκινήσετε, πατήστε το κουμπί **Αφετηρίας**.

- Πατήστε το εικονίδιο Σημειώσεις για να ανοίξετε την εφαρμογή.
- **2.** Πατήστε το εικονίδιο **Νέα σημείωση** στην πάνω δεξιά γωνία της οθόνης για να ξεκινήσετε νέο μήνυμα.
- Εμφανίζεται νέα οθόνη με κενή σημείωση μαζί με το πληκτρολόγιο στο κάτω μέρος της οθόνης. Θα μπορούσατε να αρχίσετε να πληκτρολογείτε, όμως, τώρα θα χρησιμοποιήσουμε φωνητική υπαγόρευση.

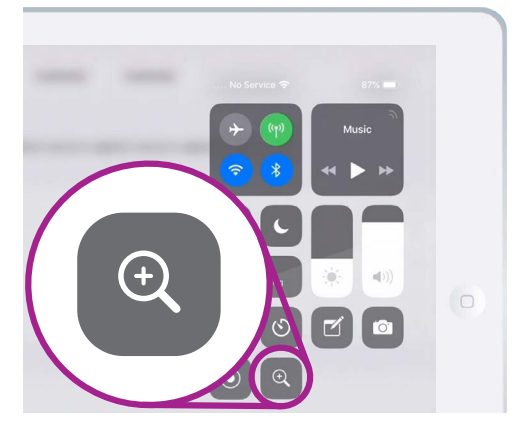

Πατήστε το εικονίδιο του μεγεθυντικού φακού για να ανοίξετε τον μεγεθυντικό φακό από το Κέντρο ελέγχου.

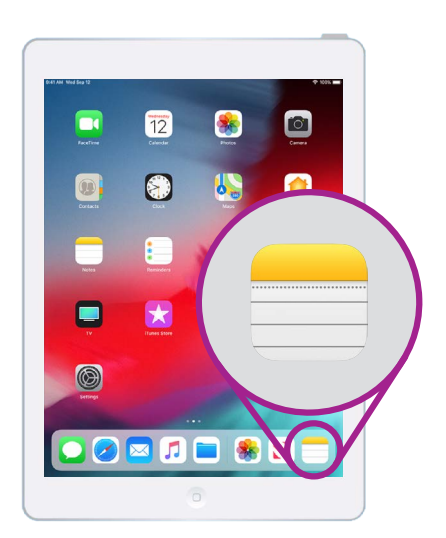

Πατήστε αυτό το εικονίδιο για να ανοίξετε την εφαρμογή Σημειώσεις

- **4.** Η δυνατότητα υπαγόρευσης λειτουργεί σε οποιαδήποτε εφαρμογή όπου μπορείτε να δείτε κουμπί **Μικρόφωνο** στο πληκτρολόγιο.
- Πατήστε το μικρόφωνο για να το επιλέξετε. Το πληκτρολόγιο θα εξαφανιστεί και αν δεν έχετε χρησιμοποιήσει υπαγόρευση στο παρελθόν, πατήστε Ενεργοποίηση υπαγόρευσης. Εμφανίζεται μια γκρίζα περιοχή, με μια γραμμή που θα τρεμοπαίζει όταν μιλάτε.
- 6. Ας υπαγορευτούμε μια σημείωση σχετικά με κάποια έρευνα οικογενειακού ιστορικού. Μιλήστε με σαφήνεια και όχι πολύ γρήγορα και παρακολουθήστε τι συμβαίνει όταν λέτε Βρες αν ο θείος ο Φρανκ δούλεψε στο υδροηλεκτρικό έργο των Snowy Mountains κατά τη δεκαετία του 1950. Για καλύτερα αποτελέσματα με το Siri, να μιλάτε αργά και καθαρά. Για να ξαναεμφανιστεί το κανονικό πληκτρολόγιο, πατήστε στην γκρίζα περιοχή στο κάτω μέρος. Το Siri θα σταματήσει μόνο του εάν δεν μιλήσετε για μερικά δευτερόλεπτα.

**||·||||**||.....||·|||·|||||·-|||·····|

Όταν εμφανίζεται έτσι το πληκτρολόγιο, μιλήστε καθαρά το μήνυμά σας

**7.** Για να ολοκληρώσετε τη σημείωση και να συνεχίσετε, πατήστε το κουμπί Αφετηρίας.

Υπάρχουν πολλές εφαρμογές που μπορούν να μετατρέψουν την ομιλία σας σε κείμενο. Μπορείτε να γράφετε μηνύματα email, σημειώσεις, να δημιουργείτε υπενθυμίσεις και να βάζετε ραντεβού στο ημερολόγιο και να κάνετε και μέχρι αναζήτηση στο διαδίκτυο!

Τώρα που έχετε μάθει πώς να χρησιμοποιήσετε ορισμένες από τις δυνατότητες προσβασιμότητας στο iPad, αξίζει να αφιερώσετε λίγο χρόνο για να εξερευνήσετε περισσότερες από τις δυνατότητες προσβασιμότητας που δύνανται να σας διευκολύνουν.